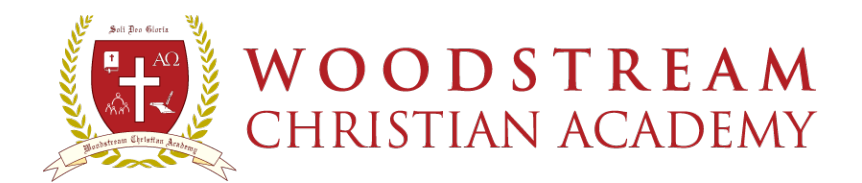

## **NEW USER LOGIN INSTRUCTIONS**

1) Go to

www.woodstreamacademy.com and select FAMILY PORTAL

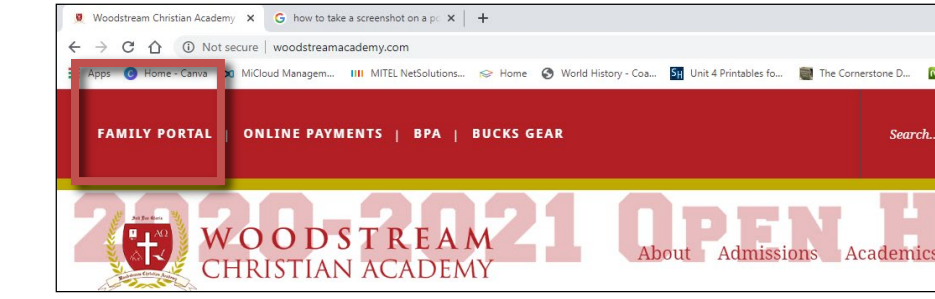

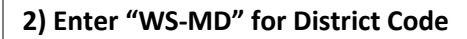

3) Click Create New Family Portal Account

| Favorites           | RenWeb > Logins > ParentsWeb Login   |  |
|---------------------|--------------------------------------|--|
| r                   | e n 🙏 w e h                          |  |
| Pow                 | ering School Systems Online          |  |
|                     | Serving schools since 1996.          |  |
| 2onW                | A Parents Web Login                  |  |
| len                 | reb Falentsweb Login                 |  |
| )istrict C<br>NS-MD | ode:                                 |  |
| Jser Nar            | ne:                                  |  |
|                     |                                      |  |
| asswor              | d (case-sensitive):                  |  |
| orgot Us            | ser Name/Password?                   |  |
| Parent              | Student Staff                        |  |
|                     |                                      |  |
| Login               | Create New ParentsWeb Account        |  |
|                     |                                      |  |
| owered              | By RenWeb Student Information System |  |
|                     |                                      |  |
|                     |                                      |  |

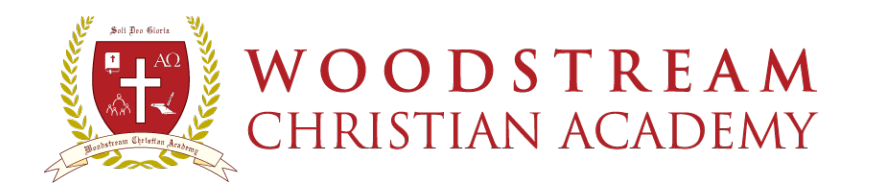

## 9800 Lottsford Road|Mitchellville, MD 20721 301-955-1160 (V) | 301-955-1169 (F) www.WoodstreamAcademy.com Chancellor Robert A. Wingfield, D.D.

4) Enter your <u>email address</u> in the email field and click <u>Create Account.</u>

NOTE: the email address you enter must match what we have on file for you. If it does not match, you will receive an error message. Please visit the school office to have your information updated.

| WOODSTREAM<br>CHRISTIAN ACADEMY | Parents Web |
|---------------------------------|-------------|
|                                 |             |

## RenWeb ParentsWeb Login

| WS-MD                  |            | 2                                 |                                                     |
|------------------------|------------|-----------------------------------|-----------------------------------------------------|
| Empil:                 |            |                                   |                                                     |
| youremail@anywh        | ere.com    |                                   |                                                     |
| An email has been      | sent to    | youremail@anywhere.com            | . Please check the email and click link provided to |
| gain access to page    | e where yo | u can create your username and pa | ssword. For security purpose that link will         |
| only be active for 6 h | ours.      |                                   |                                                     |
| Consta Annual          | Backt      | o Login                           |                                                     |

Powered By RenWeb School Management System

5) You will receive an email from RenWeb Customer support (not WCA).

Please make sure to check your "spam" and junk mail folders, in case your e-mail system flagged the message.

Click the link provided to change your family password.

| RenWeb Customer Support Message (HTML)                                                                                                    | - 🗆 X |
|----------------------------------------------------------------------------------------------------|-------|
| Elle Edit View Insert Format Iools Actions Help                                                                                                    |       |
| 🔆 🚑 Reply   🖓 Reply to All   🚑 Forward   🛃 🐚   😼   🔻   🍅   🎦   🗙 Delete   🔺 🔹 🖈 🖌 A <sup>‡</sup>   🎯 💂                                                                                                    |       |
| From:       email@renweb.com on behalf of RenWeb Support [autoemail@renweb.com]       Sent:       Tue 2/14/2012 12:24 PM         To:       youremail@anywhere.com       Cc:       Subject:       RenWeb Customer Support.                                                                                                    |       |
| This email is in response for your indication to create an account for RenWeb's ParentsWeb. Please click<br>the link below and you will be taken to a web page where you will be allowed to create your username and<br>password.<br>If you did not make this request please contact your RenWeb school administrator. For security purposes<br>this link will only remain active for 15 minutes. | 4     |
| Click to change password                                                                                                    |       |
|                                                                                                    | ¥     |

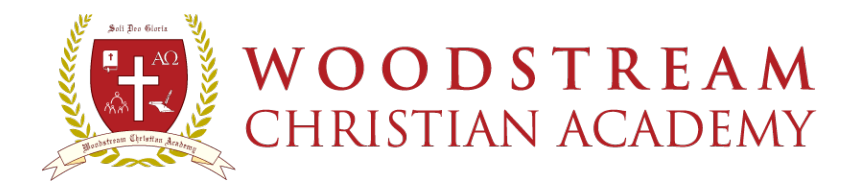

6) You will be directed to the Change/Create Password screen

\*\* Please note you can create ANY USER NAME you wish. \*\*

After you have typed your desired user name and password, re-type your password to confirm, and then SAVE.

| veb.com/renweb/ChangePassword                  | .cfm?DistrictCode=WS-MD&email=I                                                                                                    | bunderwood@woodstream - Windows Internet Exploi                                                                                                    |
|------------------------------------------------|----------------------------------------------------------------------------------------------------|----------------------------------------------------------------------------------------------------|
| www. <b>renweb.com</b> /renweb/ChangePassword. | .cfm?DistrictCode=WS-MD&email=bu                                                                                                    | 📔 😣 🗲 🗙 Google                                                                                                    |
| rites Tools Help                               |                                                                                                    |                                                                                                    |
| ://www.renweb.com/renweb/ChangePasswor         | rd                                                                                                    |                                                                                                    |
| Password                                       |                                                                                                    |                                                                                                    |
| Person ID User Name                            | Password Confirm                                                                                                    |                                                                                                    |
| 123445 JDoe123                                 | ••••••                                                                                                    | Save User Name and/or Password                                                                                                    |
|                                                |                                                                                                    |                                                                                                    |
|                                                | veb.com/renweb/ChangePassword www.renweb.com/renweb/ChangePassword ites Tools Help ://www.renweb.com/renweb/ChangePasswo Password Person ID User Name 123445 JDoe123 | veb.com/renweb/ChangePassword.cfm?DistrictCode=WS-MD&email=<br>www.renweb.com/renweb/ChangePassword.cfm?DistrictCode=WS-MD&email=bu  ites Tools Help i//www.renweb.com/renweb/ChangePassword Password Person ID User Name Password Confirm 123445 JDoe123 |

7) Return to the <u>Family Portal</u> Login and enter the new UserName and Password you just created.

Click LOGIN

| RenWeb > Logins > ParentsWeb Login - Windows Internet Explorer |
|----------------------------------------------------------------|
|                                                                |
| File Edit View Favorites Tools Help                            |
| Arrorites ArenWeb > Logins > ParentsWeb Login                  |
| ron 🗛 woh                                                      |
|                                                                |
| Serving school Systems Online<br>Serving schools since 1998.   |
|                                                                |
|                                                                |
| Renweb Parentsweb Login                                        |
| District Code:                                                 |
| WS-MD                                                          |
| User Name:                                                     |
|                                                                |
| Password (case-sensitive):                                     |
| Forgot Liser Name/Password2                                    |
|                                                                |
| Parent Student Staff                                           |
|                                                                |
| Login Create New ParentsWeb Account                            |
|                                                                |
|                                                                |
| Powered By RenWeb Student Information System                   |
|                                                                |
|                                                                |
|                                                                |

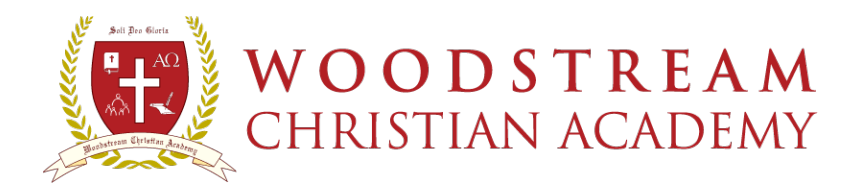

## 8) NOW WE NEED YOUR STUDENT'S EMAIL ADDRESS

Once you have logged in, you need to **enter your student's academy issued email address** (FirstName.LastName@woodstreamacademy.com) into our database to give them personalized access to their grades, homework, and class information. Click **WEB FORMS**.

| WOOI<br>CHRISTI              | D S T R E A M<br>An Academy                                                 | Soli Deo Gloria   |
|------------------------------|-----------------------------------------------------------------------------|-------------------|
| Logout<br>School Information | Web Forms<br>Document / Form<br>Student Email Update Form (click to update) | Ra) Click STUDENT |
| School Home                  |                                                                             |                   |
| Calendar                     |                                                                             |                   |
| Classes                      |                                                                             |                   |
| Photo Gallery                |                                                                             |                   |
| Resource Documents           |                                                                             |                   |
| Web Forms                    |                                                                             |                   |
| Student Information          |                                                                             |                   |
| Family Information           |                                                                             |                   |

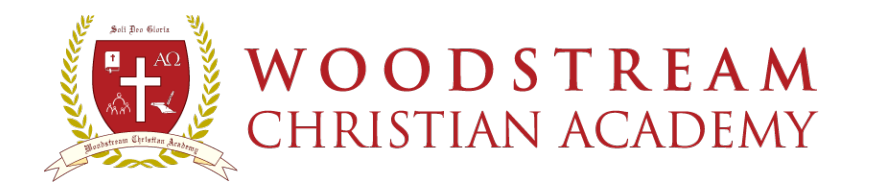

9) Click <u>STUDENT EMAIL</u> <u>ADDRESS</u> next to each student you would like to give access.

|              | Soli Deo Gloria       |
|--------------|-----------------------|
| Web Forms    |                       |
|              |                       |
| Johnny Doe   | Student Email Address |
| Jacob Doe    | Student Email Address |
| Jennifer Doe | Student Email Address |
|              |                       |

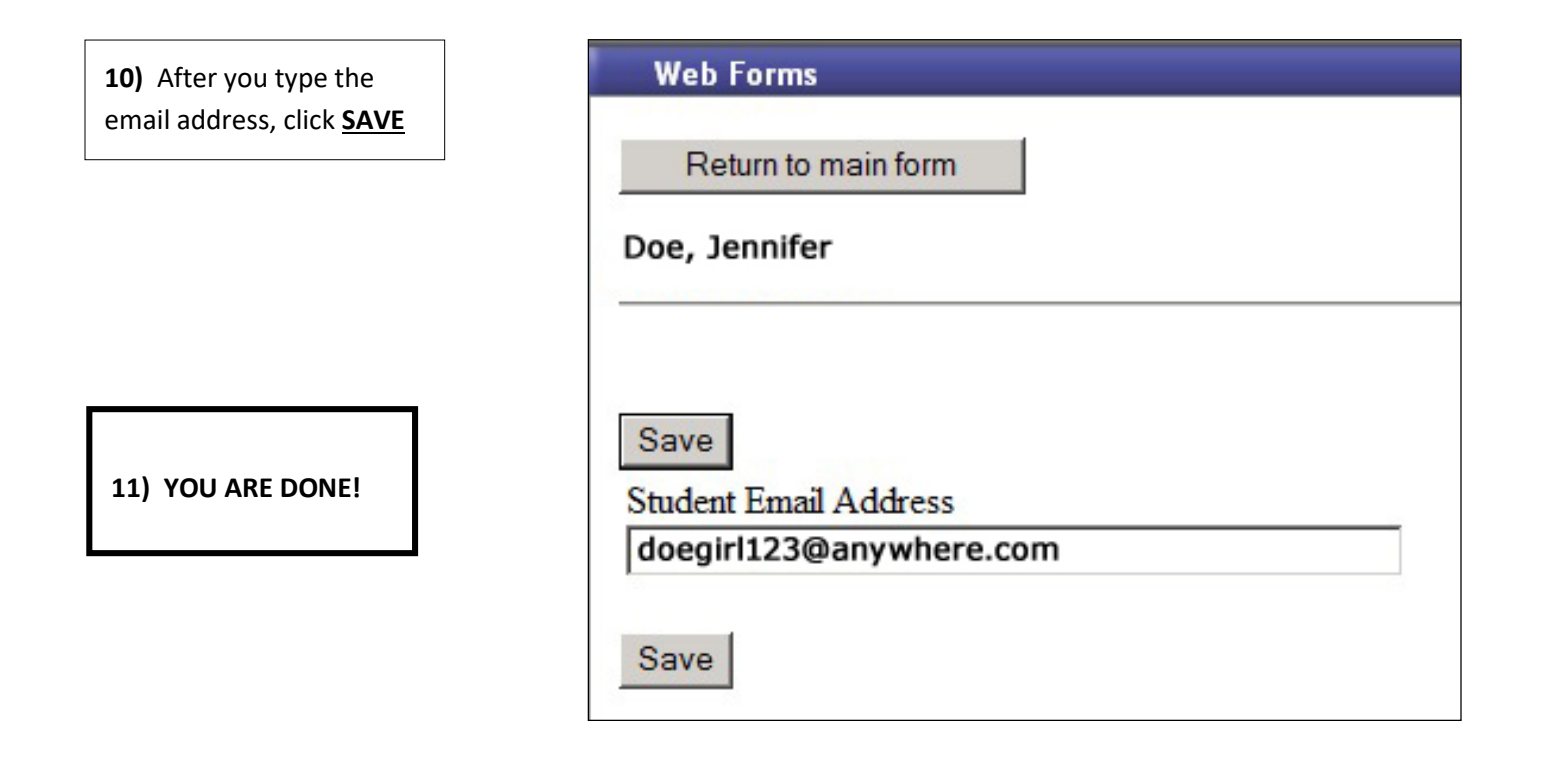